# Appendix 2

次号付属基板 LPC2388 をパソコン上に再現できる

## ARM7 シミュレータの入手とインストール

高橋 君夫

### ● 入手とインストール

ここでは第4章で紹介されている ARM7 シミュレータ Virtual Platform Analyzer (CoWare 社)の入手方法とインストール方 法について解説します. なお Virtual Platform Analyzer (以下 VPA) は Windows XP (Service Pack 2以降)で動作します. Windows 2000 や Vista では動作しません.

VPA を使用した LPC2388 の仮想ハードウェアは、CoWare 社の FTP サイト ftp.coware.co.jp から入手できます.

- ●ユーザ名 : cqpub
- ●パスワード: coware

上記のユーザ名とパスワードでログインし,NXP-VPA-Revxxx.zipをダウンロードしてください(必要に応じてアッ プデートを行う予定なので,それに応じてRev以降の数字に変 化あり).

本来 VPA として配布される仮想ハードウェアは、Windows または Linux 共に Installer 形式で配布されますが、今回は諸般 の事情で ZIP 形式で配布することにしました.

インストーラを使用しないため、ZIPファイルの解凍後に動 作環境構築用に手作業での設定が必要な点と、VPAおよびLPC 2388 仮想ハードウェアを動作させるため、CoWare 社からライ センスを取得する必要があります。以下にそれらの手順を説明 します.

#### (1) ZIPの解凍と必要な DLL のインストール

ダウンロードした NXP-VPA-Revxxx.zip を解凍すると, ファイルと同名のフォルダが作成されます. 仮に C:¥で ZIP を 解凍すると C:¥NXP-VPA-Revxxx フォルダが作成されるとい う具合です. GDB のツールの一部が,「Program Files」のよう なスペースの入ったフォルダをうまく認識できない場合がある ため, C:¥Interface などのフォルダを作成してそこに展開 してください. 以降では便宜上, 展開した NXP-VPA-Revxxx フォルダをインストール・フォルダと呼びます. ZIP を解凍す ると図1 のようなフォルダが作成されます.

#### (2) 必要な DLL の展開

VC++ 2005 (および VC++ 2005 Express) がインストールさ れているマシンであれば、そのまま VPA を起動できるため、こ の作業は不要です. そのまま (3) の作業に移ってください. VC++ がインストールされてない場合は、必要な DLL をイン ストールします.

インストール・フォルダ中の vcredist\_x86 フォルダに移 動し, vcredist\_x86.exe をダブルクリックすると図2のよ うなメッセージ・ボックスが表示され,必要なファイルがイン ストールされます.これにより VPA の動作に最低限必要なファ

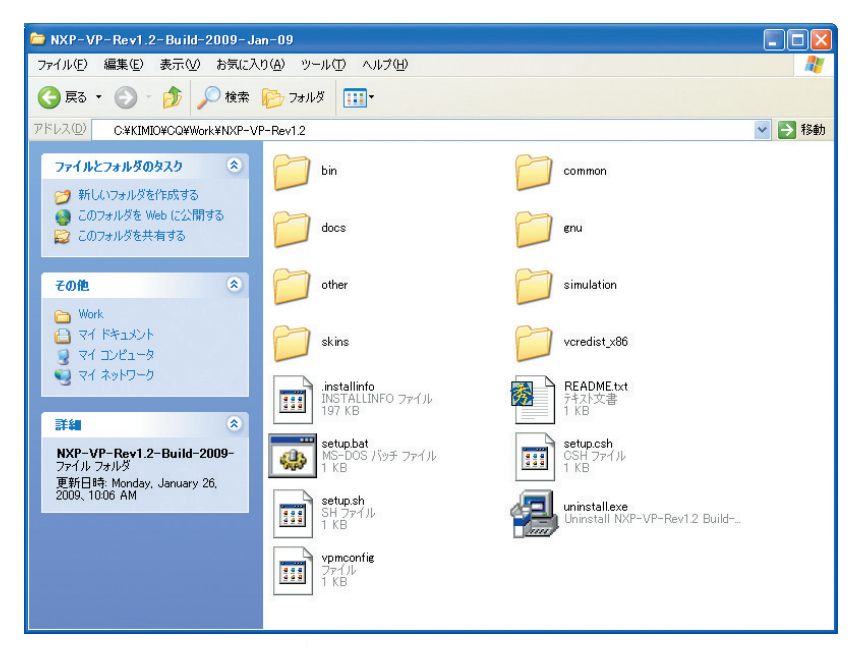

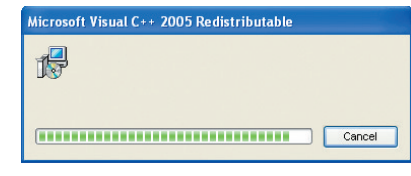

図2 DLLのインストール

図1 インストール・フォルダのようす

Appendix 2 ARM7 シミュレータの入手とインストール

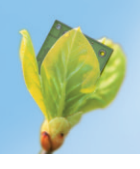

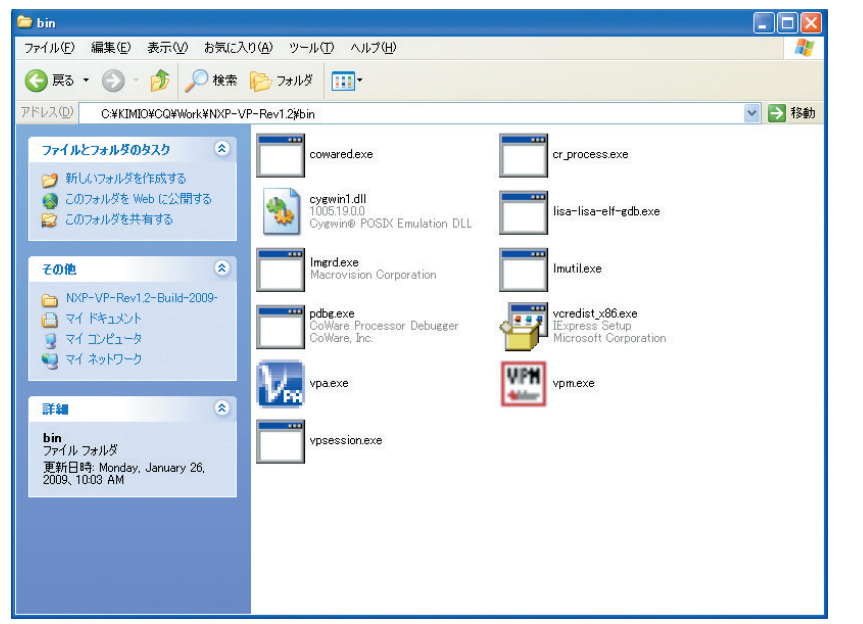

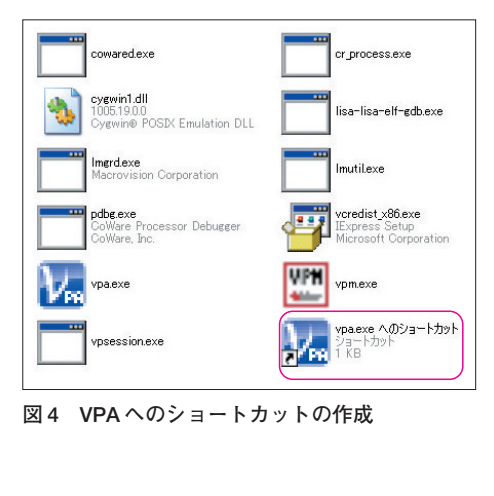

図3 bin フォルダの vpa

イルがインストールされた状況になります.

(3)ショートカットの作成

必要なファイルはすべてパソコンにインストールされました. やはり通常のインストーラを使用した場合のように、ショート カットを作成した方がいろいろなアプリケーションを LPC2388 仮想ハードウェア上で動かす上で便利です. そのため、インス トール・フォルダのbin ディレクトリに移動し, vpa.exeの ショートカットを作成します.

図3のvpa.exe アイコン上で右クリックすると「ショート カットの作成」という項目があるので、それを選択してくださ い. すると図4のように「vpa.exeへのショートカット」が作 成されます. プログラムの起動をスタート・メニューから行え るように、このショートカットをスタート・メニュー上にド ラッグ&ドロップしてください.

また同じディレクトリ内の LMstart.bat ファイルも同様に ショートカットを作製し、スタート・メニュー上にドラッグ& ドロップしてください.

#### (4) 作業ディレクトリの指定

今回、LPC2388対応仮想ハードウェアで動作させるアプリ ケーションは、インストール・フォルダ内の[simulation]フォルダ内での実行を前提にしています.いろいろなアプリケー ションをこの simulation フォルダにコピーして実行すること になるので、作業用フォルダとして登録しておきましょう.

スタート・メニューに登録したショートカット上で右クリッ クをし「プロパティ」を選択すると、図5のような画面が現れま す。その「作業フォルダ」に「インストール・フォルダ ¥simulation」を指定してください.以上で基本的なファイル のインストール作業は終了です.

#### (5) ライセンスの取得

VPA はライセンスにより管理されているため、起動するには 評価用ライセンスが必要になります. これは CoWare 社の Web サイト上でメール・アドレスなどを入力すれば入手が可能です. 今回の本誌読者向けの評価ライセンスは次の Web サイトで入 手できます.

https://coware.market2lead.com/go/ coware/cg

上記 Web サイトでは図6のようなトップページが表示され ます.赤い\*印で指定された項目は必須項目です(本号が書店 に並ぶ時期には必須項目の見直しやデザイン変更などの可能性 もある). 各項目は半角英数で入力してください.

各項目を入力し、画面左下の「送信ボタン」を押すと、ライセ

|                  | vpa.exe へのショー                                                                                                    | ートガットのプロパティ                                                                                                    | ? 🗙 |
|------------------|----------------------------------------------------------------------------------------------------|----------------------------------------------------------------------------------------------------|-----|
|                  | 全般<br>ショートカッ<br>単価<br>増現<br>場所:<br>リンク先(D):<br>(作業フォルダ©:<br>ショートカット<br>キー(D):<br>素(で持約)<br>大きを(Q):<br>コメント(Q):<br>リンク先: | 互換性 セキュリティ   Daexe へのショートカット アブリケーション   program Files¥Coware¥NXP-VP-Rev12¥bin¥vpac *Ce¥KIMI0¥CQ¥work¥NXP-VP-Rev12¥binulation*   *Ce¥KIMI0¥CQ¥work¥NXP-VP-Rev12¥binulation* *au   *Ce¥KIMI0¥CQ¥work¥NXP-VP-Rev12¥binulation* *au   *au *au   *au *au   *au *au   *au *au   *au *au   *au *au   *au *au   *au *au   *au *au | ×e" |
| 凶 5<br>作業フォルダの登録 |                                                                                                    | OK キャンセル 適用                                                                                                    |     |